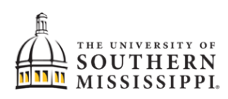

## Students: Manage Guests / Parent-Guardian Access

| 1. | Within SOAR, click the Manage Guests menu option.                                                                                                    |
|----|----------------------------------------------------------------------------------------------------|
|    | Anage Guests                                                                                                    |
| 2. | Click the Add Guest User option at the top-right of the page.                                                                                                    |
|    | Manage Guests Add Guest User                                                                                                    |
| 3. | Complete the Terms & Conditions section.                                                                                                    |
|    | I understand that, by selecting the "I accept" button below, I am giving written consent for University<br>representatives to disclose student information specified by me herein to the individual(s) identified as a conta<br>name for the purpose of facilitating the administration of the specified information. I am entitled to change,<br>amend or rescind this authorization at any time.                                                                                                    |
|    | I agree with the Terms and Conditions     Decline   Accept                                                                                                    |
| 4. | Complete the Add Guest User section as prompted.   Add Guest User   Vser information   Image and the Add Section as prompted to the Add Section as prompted to the Add Section as promp |
| 5. | NOTE: Permissions can be edited.<br>NOTE: the ellipses will generate a new password for the guardian.                                                                                                    |
|    | Send new password                                                                                                    |

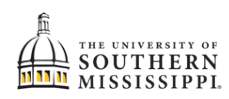